新しいクオリティへ、新しいスピードで。『リそな』

平成24年1月吉日

HUMAN COMMUNICATION

埼玉りそな銀行

# 「りそな外為Webサービス」システム変更及び 現行のログイン ID・パスワード廃止のお知らせ

拝啓 時下ますますご清栄のこととお喜び申し上げます。

平素は、「りそな外為Webサービス」をご利用いただき、誠にありがとうございます。

昨今のインターネットバンキングを対象とした不正取引の発生を踏まえて、<u>平成 24 年 2</u> <u>月 20 日(月)より、「りそな外為Webサービス」(以下外為Web)のログインを、電</u> <u>子証明書(※1)の利用が可能な「りそなビジネスダイレクト」(※2)(以下ビジネスダ</u> <u>イレクト)からログインする方式に移行する、システム変更を予定しております。</u>本シス テム変更は、外為Webをご利用いただいているお客さまにも、電子証明書によるセキュ リティーを強化したご利用環境をご提供することを主な目的としております。

その他、利便性の向上をはかることを目的として、管理者(取引承認者)の複数設定を可能とする機能を追加いたします。

- ※1. 電子証明書をインストールしたパソコン以外からログインできなくする電子的本人 確認方式です。
- ※2.「りそなビジネスダイレクト」は国内の振込や口座の照会、税金・料金の払込がで きるインターネットバンキングです。

<主な変更点>

- 外為Webご利用時は、りそなビジネスダイレクトからのログインとなり、ビジネ スダイレクトのログインID・パスワードが必要となります。これに伴いまして、 現行の外為WebのログインID・パスワードを廃止いたします。
- ② 電子証明書のご利用が可能となります。
- ③ 管理者(取引承認者)の複数設定が可能となります。
- ④ 管理者による担当者 I Dの設定が可能となります。

なお、本サービスのご提供に伴い、外為Webでの追加手数料等は発生いたしません。

<変更日> 平成24年2月20日(月)より

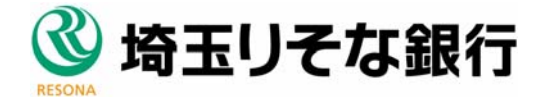

HUMAN COMMUNICATION

# <変更日までにお客さまによるご対応が必要な事項>

●既に「りそなビジネスダイレクト」をご契約いただいているお客さま

- ・平成24年2月20日以降は「りそなビジネスダイレクト」のログインID・パスワードでログインいただけます。
- ・但し、平成24年2月20日以降の初回ご利用時には、事前に「りそなビジネスダイレクト」及び「りそな外為Webサービス」上での利用権限等の登録作業が必要となります。
  詳しくは後述および24年1月12日頃「りそな外為Webサービス」ホームページに掲載予定のご利用ガイド<認証連携移行編>(仮名称)をご参照ください。

●りそなビジネスダイレクト」をご契約いただいていないお客さま

- ・後日お客さまのお取引店から、「りそなビジネスダイレクト」のID取得のためのお 申込書のご案内をさせていただきますので、お手数ですが平成24年2月3日までに お取引店にお申込み願います。
- ※平成24年2月3日までにお申込いただけない場合には、2月20日のシステム移行時にお客 さまの過去のデータやテンプレートが消去されてしまう不都合が発生しますので、期限内に お申込を完了願います。
- ・<u>りそなビジネスダイレクトの契約については、別途ご案内する記入例を参考にご記入</u> ください。この場合、振込・振替及び税金・料金払込(ペイジー)の機能はご利用いた だけません。
- ・ I D取得後、事前に画面上で電子証明書をご取得いただきました後、平成 24 年 2 月
  20 日以降の初回ご利用時には、「りそなビジネスダイレクト」及び「りそな外為We
  bサービス」上での利用権限等の登録作業が必要となります。
  詳しくは後述および 24
  年1月12日頃「りそな外為Webサービス」ホームページに掲載予定のご利用ガイド
  <認証連携移行編>(仮名称)をご参照ください。

#### <お客さまへのお願い>

2月20日以降の初回ご利用時には、事前に利用権限等の設定作業がお客さま側で必要に なりますが、この設定作業は午前8:45から可能となります。 <u>混乱回避のため、平成</u> 24年2月20日(月)付のご送金や輸入信用状開設がある場合は、平成24年2月17日(金) までにご依頼いただきますようお願い申し上げます。

※ 詳しくは同封別紙の『「りそな外為Webサービス」平成24年2月20日以降初回ご 利用時の注意事項およびお客さまへのお願い』をご確認願います。

お客さまへのご負担・ご迷惑をお掛けする点お詫び申し上げますと共に、何卒ご理解賜 りますようお願い申し上げます。

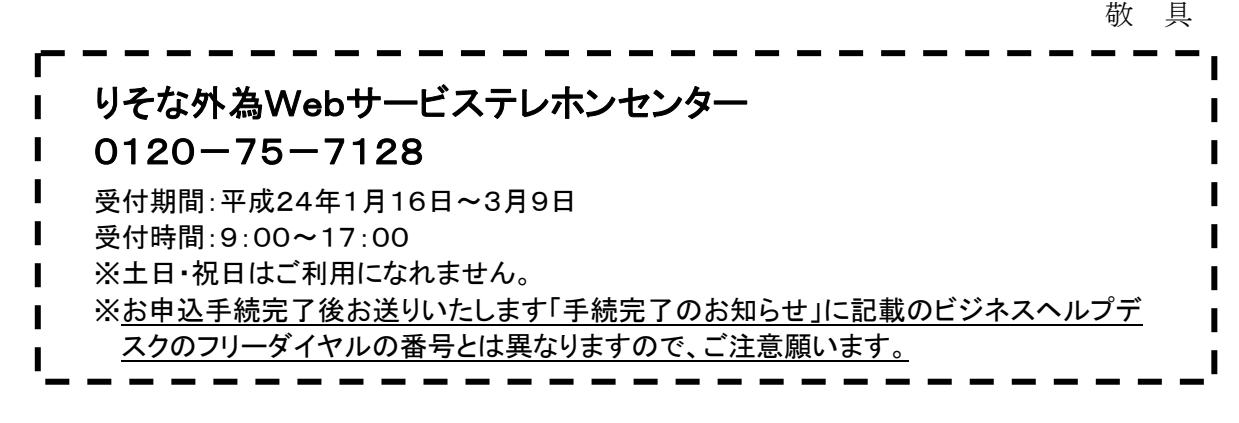

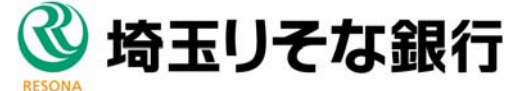

# 1. システム変更後にご利用いただくためのお手続概要

お手続は既に「りそなビジネスダイレクト」をご契約いただいているお客さまと、ご契約いただいていないお客さまで異なります。

### (1)既に「りそなビジネスダイレクト」をご契約いただいているお客さま

お手続の概要は以下になります。具体的な設定作業の詳細は、平成24年1月12日頃までに、「りそな外為Webサービス」ホームページに掲載しますので、そちらをご覧下さい。

(掲載先) 埼玉りそな銀行ホームページ>法人のお客さま>経営・営業サポート>外為業務>りそな外為Webサービス http://www.resona-gr.co.jp/saitamaresona/hojin/service/keiei/gaitame/web/index.htm

| 平成24年2月19日 | 特に作業は必要ありません。                           |  |  |
|------------|-----------------------------------------|--|--|
| 以前         | ※りそなビジネスダイレクトに外為Webご利用者さまのIDの登録がない場合以下  |  |  |
|            | <u>の手続を平成24年2月17日までにお願いします。</u>         |  |  |
|            | ①外為Web利用者さまのID・パスワードの登録を行います。(マスターユーザーさ |  |  |
|            | ま)                                      |  |  |
|            | Ļ                                       |  |  |
|            | ②電子証明書の取得をおこないます(外為Webご利用者さま)           |  |  |
|            | $\downarrow$                            |  |  |
|            | ③初回ログイン(外為Webご利用者さま)                    |  |  |
|            | $\downarrow$                            |  |  |
|            | ④パスワード変更(外為Webご利用者さま)                   |  |  |
| 平成24年2月20日 | ①「りそなビジネスダイレクト」の画面からログインします。            |  |  |
| 以降         | $\downarrow$                            |  |  |
|            | ②「りそなビジネスダイレクト」の画面で外為Web利用登録をします。       |  |  |
|            | $\downarrow$                            |  |  |
|            | ③「りそなビジネスダイレクト」の画面に新設される「りそな外為Webサービス」の |  |  |
|            | ボタンをクリックして、「りそな外為Webサービス」の画面に入ります。      |  |  |
|            | $\downarrow$                            |  |  |
|            | ④「りそな外為Webサービス」の画面で新設される担当者毎の利用権限登録を行   |  |  |
|            | います。                                    |  |  |
|            | $\downarrow$                            |  |  |
|            | ⑤従来通り「りそな外為Webサービス」をご利用いただけます。          |  |  |

【ご利用いただくために必要なお手続概要】

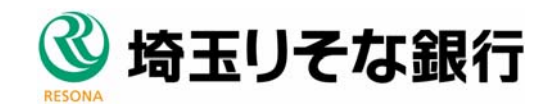

(2)「りそなビジネスダイレクト」をご契約いただいていないお客さま

お手続の概要は以下になります。具体的な設定作業の詳細は、平成24年1月12日頃までに、「りそな外為Webサービス」ホームページに掲載しますので、そちらをご覧下さい。

(掲載先) 埼玉りそな銀行ホームページ>法人のお客さま>経営・営業サポート>外為業務>りそな外為Webサービス http://www.resona-gr.co.jp/saitamaresona/hojin/service/keiei/gaitame/web/index.htm

### 【ご利用いただくために必要なお手続概要】

| 平成24年1月4日~ | ~ ①平成24年1月4日以降、お取引店より「りそなビジネスダイレクト」ID・パスワード |  |  |  |
|------------|---------------------------------------------|--|--|--|
| 平成24年2月3日  | 取得のための申込用紙を順次お届けしますので、ご記入例を参考に平成24年         |  |  |  |
|            | 2月3日までにお取引店にお申込下さい。                         |  |  |  |
| お申込後~平成24  | 1 ①お申込後1週間程度で当社より「手続完了のお知らせ」をご郵送いたします。      |  |  |  |
| 年2月17日まで   | · L                                         |  |  |  |
|            | ②「りそなビジネスダイレクト」画面上でマスターユーザー(管理者)さまID・ログイ    |  |  |  |
|            | ン情報(パスワード等)をご登録いただきます。                      |  |  |  |
|            | $\downarrow$                                |  |  |  |
|            | ③電子証明書の取得をおこないます(マスターユーザーさま)                |  |  |  |
|            | Ļ                                           |  |  |  |
|            | ④初回ログイン(マスターユーザーさま)                         |  |  |  |
|            | $\downarrow$                                |  |  |  |
|            | ⑤電子メールアドレス等の登録、他のご利用者さまのID・パスワードの登録を行し      |  |  |  |
|            | ます(マスターユーザーさま)                              |  |  |  |
|            | $\downarrow$                                |  |  |  |
|            | ⑥電子証明書の取得をおこないます(他のご利用者さま)                  |  |  |  |
|            | $\downarrow$                                |  |  |  |
|            | ⑦初回ログイン(他のご利用者さま)                           |  |  |  |
|            | $\downarrow$                                |  |  |  |
|            | ⑧パスワード変更(他のご利用者さま)                          |  |  |  |
|            |                                             |  |  |  |
|            | ※電子証明書のご利用は必須ではありませんが、セキュリティー強化の点より         |  |  |  |
|            | 極力ご利用をお勧めしております。なお、ご利用パソコンがMacのお客さまは電子      |  |  |  |
|            | 証明書をご利用いただけないため、この限りではありません。                |  |  |  |
|            |                                             |  |  |  |

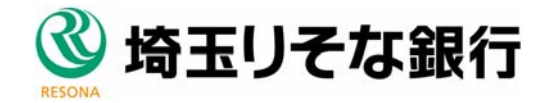

HUMAN COMMUNICATION

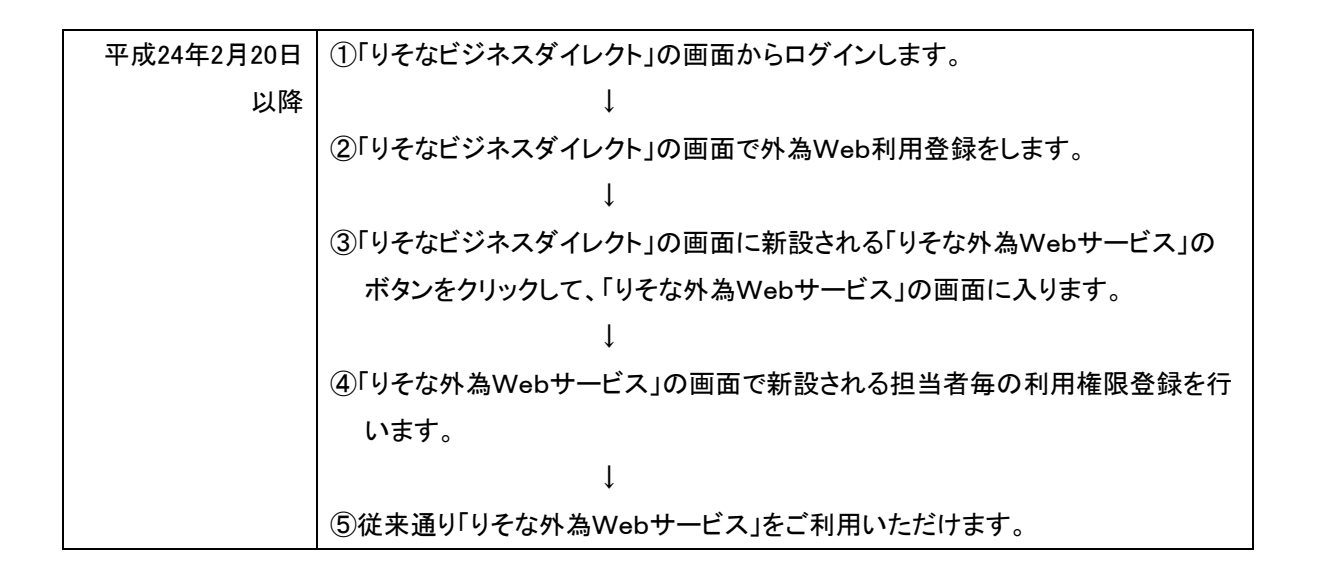

# 2. お問い合わせ窓口他

平成24年1月16日以降、今回のシステム変更に伴う専用お問い合わせ窓口を設ける予定です。ご不明な点がございましたら、下記ご連絡先又はお取引店までお問い合わせ下さい。

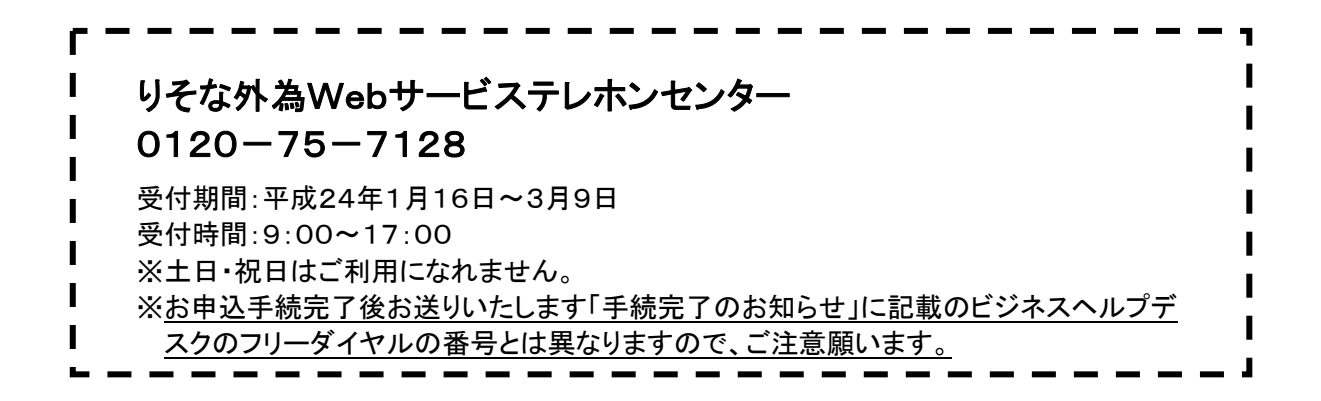

### ご参考:今回のシステム変更内容

今回のシステム変更により主に以下が変更になります。詳細は平成24年1月12日頃までに、「りそな外為Webサービス」ホームページに掲載しますので、そちらをご覧下さい。

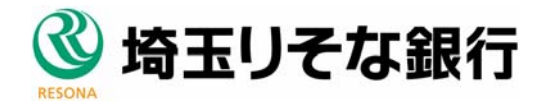

- (1) ログイン画面および ID・パスワードの変更
- 「りそなビジネスダイレクト」の画面から、「りそなビジネスダイレクト」のID・ パスワードでログインします。「りそな外為Webサービス」へは、「りそなビジネス ダイレクト」に新設される「りそな外為Webサービス」のボタンから入ります。
- ※ 電子証明書ご取得のお客さまは、「電子証明書ログイン」よりパスワードのみ入力してログインとなります。

# 【イメージ画面】

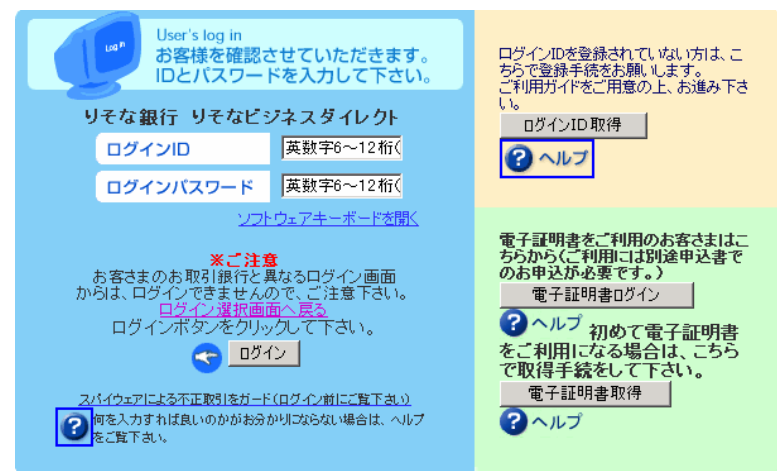

## (2) 電子証明書の利用可能

・ID毎に発行する電子本人確認方式であり、電子証明書をインストールしたパソコン 以外からはログインできなくなるため、セキュリティーが向上します。既に「りそなビ ジネスダイレクト」で電子証明書をご利用いただいておりますお客さまは、電子証明書 の対象範囲に「りそな外為Webサービス」が含まれるイメージになります。

【イメージ画面】

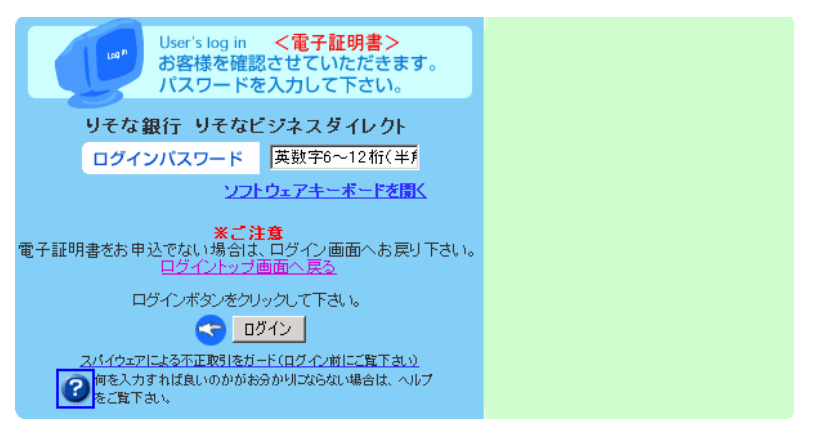

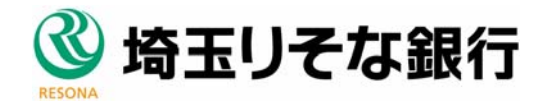

## (3) 管理者の複数設定可能

担当者毎の利用権限の設定が可能となります。管理者と同等の権限設定も可能なため、
 実質的に管理者の複数設定が行えます。

### 【イメージ画面】

# 2 ユーザーの選択

権限を設定するユーザーをチェックし、[変更]をクリックします。(表示項目の説明は⇒P.21 参照)

|      | ユーザ番号 | ユーザ名         | ユーザ識別          | メールアドレス         |
|------|-------|--------------|----------------|-----------------|
|      | 0800  | マスタユーザ (企業E) | マスターユーザ        | MASTER8test.com |
|      | 0101  | - Rユーザ1      | 一般ユーザ          | TEST1@test.com  |
| 0    | 0802  | 一般ユーザミ       | 一股ユーザ          | TEST2@lest.com  |
|      | 0805  | 一般ユーザ3       | 一般ユーザ          | TESTS@test.com  |
|      | 0886  | 一般ユーザ4       | 一般ユーザ          | TEST4@iest.com  |
|      | 0807  | 一般ユーザち       | 一股ユーザ          | TEST5@test.com  |
|      | 0809  | 一般ユーザら       | 一股ユーザ          | TESTERiest.com  |
|      | 0103  | - 設ユーザ 7     | 一股ユーザ          | TEST2@test.com  |
|      | 0810  | 一般ユーザ8       | 一股ユーザ          | TEST88test.com  |
|      | DBII  | ードコーゼラ       | 一般ユーザ          | TEST8@lest.com  |
| 前六一: | 21    | 合計:20件       | I-10件を表示       | 流へージ            |
|      |       | 12 18 19 T   | <b>BIN F</b> & |                 |

→ 利用者権限設定画面が表示されます。

#### 日 注意

・マスターユーザーの権限は設定できません。

# 💡 ピノト

・ANSER・WEB(AAC)で登録された内容が表示されます。「ユーザ名」および「メールアドレス」を変更したい場合は、ANSER・WEB(AAC)から変更してください。

・[印刷]をクリックすると、画面に表示中の一覧を印刷できます。

・ユーザーをチェックして[詳細]をクリックすると、ユーザーに設定されている権限を確認できます。

#### 3 権限の設定

(1)処理ごとに、権限を設定します。(入力項目の説明は⇒P.21 参照) (2)すべて設定したら、[変更]をクリックします。

| コード観号                                   | 0653                                     |
|-----------------------------------------|------------------------------------------|
| 3-78                                    | TESTON                                   |
| ユーヤ種類                                   | -81-4                                    |
| #6.3.0001757295788ram                   | 按5不可 ×                                   |
| NEA.10.0117.02267011952ca.ml            | 操作不可 💌                                   |
| Fig.3. (SCH1) / Million Fig.97 (Sch. 8) | 11117年7月1日日日日日日日日日日日日日日日日日日日日日日日日日日日日日日日 |
| 和人信用状染件家更加利益制                           | 操作不可 🕺                                   |
| 输入信用状条件室更多的影响(40世)                      | 植物不可 💌                                   |
| 稿入信用状态性实更故我的代表(4)                       | 制作不可 💌                                   |
| 外国还会体制运制                                | ₩炒不可 😟                                   |
| AMERARSHINGON                           | 1999年7月 👻                                |
| 并固定全体相望的态度的                             | 1997年7月 😪                                |
| 外境預益部間依頼(am)                            | 1997年6月 11                               |
| 今天的金融部市1999年200                         | 1001年1月1日                                |
| 19439588898989910em                     | 1015年月 ·                                 |
| 依頼人情報メリテナジスの単                           | (根)不可 (2)                                |
| 学は客情報メンテナンス(Amil)                       | 操作不可 🐱                                   |
| 送金目的コードメンテナンスcavan                      | 1895下可 😠                                 |
| データテンプレートメンテナンス(企業)                     | 184747-00 M                              |
|                                         | 夏夏 戻る                                    |

→ 確認メッセージが表示されます。

# (4) 管理者による担当者 I Dの設定

・担当者IDの新規設定・変更・削除も管理者が画面上で行えます。

| 項目                                      | 利用者情報                                                        |  |
|-----------------------------------------|--------------------------------------------------------------|--|
| ログインID(利用者用)<br>※半角英数字6~12桁で入力して下さい。    | hanako01<br>※確認のため、再度入力して下さい。<br>hanako01                    |  |
| ログインバスワード(利用者用)<br>※半角英数字6~12桁で入力して下さい。 | <u>ソフトウェアキーボードを聞く</u><br>※確認のため、再度入力して下さい。<br>ソフトウェアキーボードを聞く |  |
| 確認用バスワード(利用者用)<br>※半角英数字6~12桁で入力して下さい。  |                                                              |  |
| 利用者名(※全角で入力して下さい。)                      | <u>り</u> そな花子                                                |  |
| 電子メールアドレス                               | hanako1@resonashoji.co.jp                                    |  |

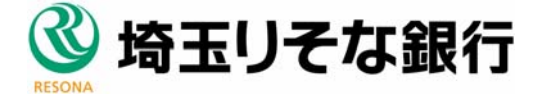